## Instrucciones para ingresar al sistema del Informe Online – ICF

Si desea llenar su informe en línea siga estos sencillos pasos:

- 1) Ingresar a la página web del ICF: <u>www.fis.unam.mx</u>
- 2) Dar click en "intranet" como se ve en la figura:

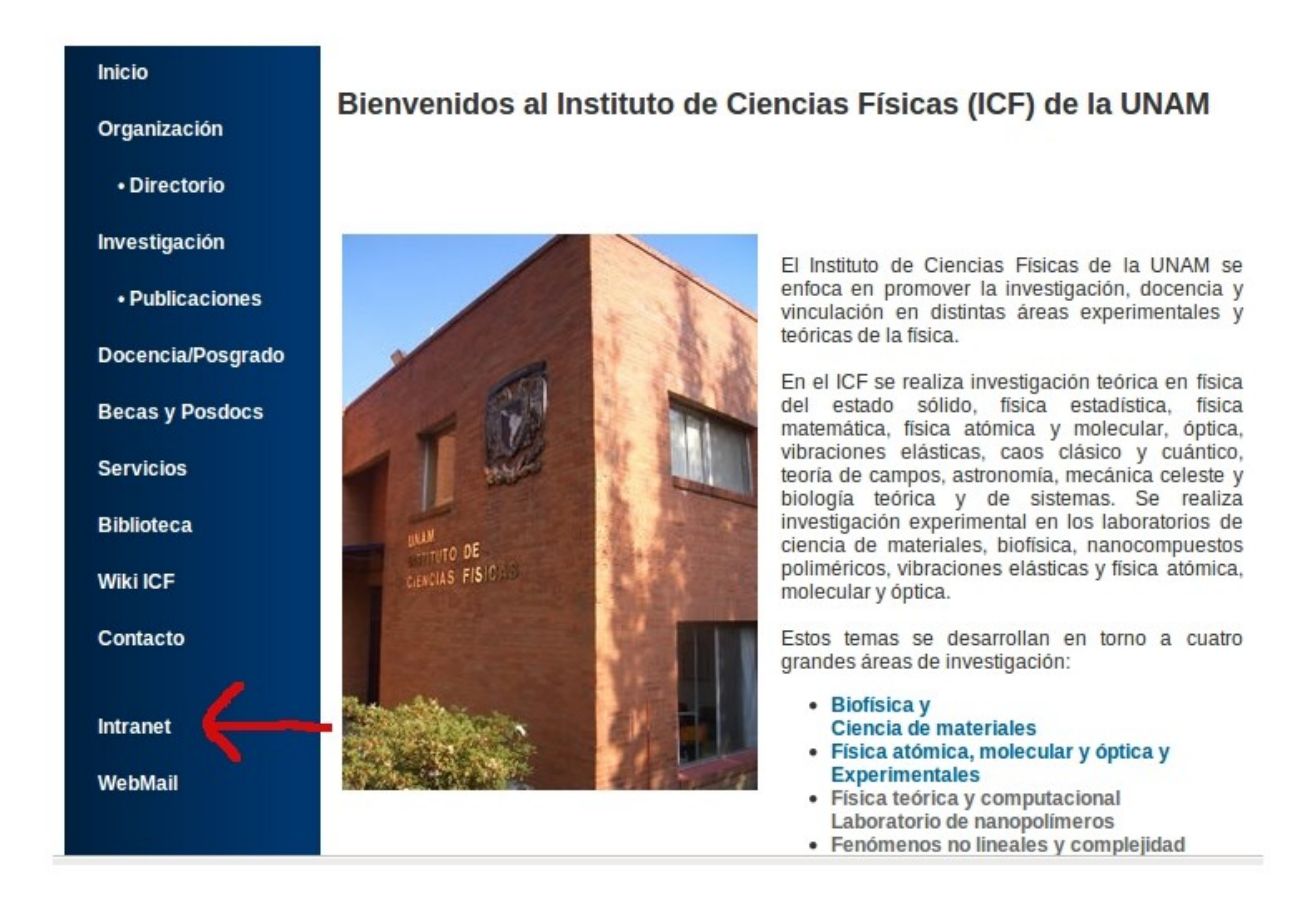

3) Ingresar con su usuario y passwd que le asignó (puede ser diferente de su cuenta de correo). Si no recuerda sus credenciales de acceso, favor de enviar un mail a **uamaya@fis.unam.mx** solicitando user y passwd para intranet.

| Inicio            | Intranet del ICF     |            |  |
|-------------------|----------------------|------------|--|
| Organización      |                      |            |  |
| • Directorio      |                      | Acceso     |  |
| Investigación     |                      | Usuario    |  |
| Publicaciones     |                      | Contraseña |  |
| Docencia/Posgrado |                      | Entrar     |  |
| Becas y Posdocs   |                      | Liua       |  |
| Servicios         |                      |            |  |
| Biblioteca        | Página Vieja del ICF |            |  |
| Wiki ICF          | Normatividad »       |            |  |
| Contacto          | Formatos »           |            |  |
| Intranet          | Logo del ICF »       |            |  |
| WebMail           |                      |            |  |
|                   |                      |            |  |
| Buscar            |                      |            |  |

4)Una vez dentro de la intranet puede ir a "modificar mi perfil" y verificar que la dirección de email sea correcta, ya que cuando la Secretaría Académica finalize su informe, se enviará un aviso a dicho email. En esta sección también podrá cambiar su passwd.

5)Después puede ir al informe, donde se desplegará la pantalla principal del sistema del informe en línea. Favor de verificar que sus datos son correctos en la parte de arriba. En la pantalla principal del informe, junto a cada sección, se encuentra un ícono de ayuda (?), al cual si le da un click se despliega una ventana con información sobre dicha sección. Ver siguiente imágen.

| Informe.                                  |               |
|-------------------------------------------|---------------|
| ② Carátula del informe:                   | Con contenido |
| ② Lineas de investigacion:                | Con contenido |
| 🕜 Plan de trabajo:                        | Con contenido |
| Artículos publicados:                     | 1             |
| ⑦ Total de citas en el periodo:           | 0             |
| ⑦ Total de citas acumuladas:              | 0             |
| Winculación y desarrollos tecnológicos:   | Sin contenido |
| Ø Docencia, difusión y divulgación:       | Sin contenido |
| Cursos impartidos:                        | 0             |
| ② Estudiantes de licenciatura y posgrado: | 0             |
| Proyectos:                                | 1             |
| ② Labor institucional:                    | Con contenido |
| Premios y distinciones:                   | Sin contenido |
| Comentarios sobre este formato:           | Con contenido |

<< Previsualizar informe en formato PDF >>

<< Previsualizar informe en formato HTML >>

Como algunos ya cuentan con un machote para la carátula de su informe, el cual usaron el año pasado, éste se va a volver a cargar, por lo que es importante que actualice cosas como el año de informe. Si no ha usado el sistema se cargará una caratula por default que puede modificar o eliminar para poner la suya.